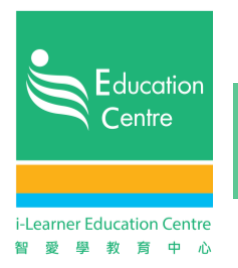

# Assignment Guide 家課指南

#### For Parents and Students 適用於家長和學生

Uploading homework through the Assignment Centre in Vlearner is quick, easy and simple! Your work is sent directly to your teacher for marking who can provide you with feedback on your work, and you can submit corrections!

使用 Vlearner 的 Assignment Centre 繳交功課,快捷、簡單又方便!老師會直接收到你的作業, 待其批改之後,你亦可以再次上傳改正!

#### Finding and Uploading Assignments 查找和上傳功課

1. Sign into your Vlearner account at <a href="https://vl.i-learner.com.hk/main.php">https://vl.i-learner.com.hk/main.php</a> 登錄你的 Vlearner 賬戶。

| Glille<br>採星計劃                | Englight<br>ENROLLMENT<br>報名方法 | H-Learner<br>Newsletter |
|-------------------------------|--------------------------------|-------------------------|
| Sigr                          | ì in                           | ×                       |
| 🛓 login Name (Students: phone | number)                        |                         |
| Password                      | pgin                           | _                       |
|                               |                                | _                       |

2. Option A) Select the course you would like to upload homework for and find the assignment set by your teacher. 點擊課程名稱,便可見到該課老師佈置的作業。

**OR** Option b) Click on the Assignment Centre button on the top right corner to find **all assignments**. 或點擊右上角的「Assignment Centre」按鈕,便可見到**所有作業**。

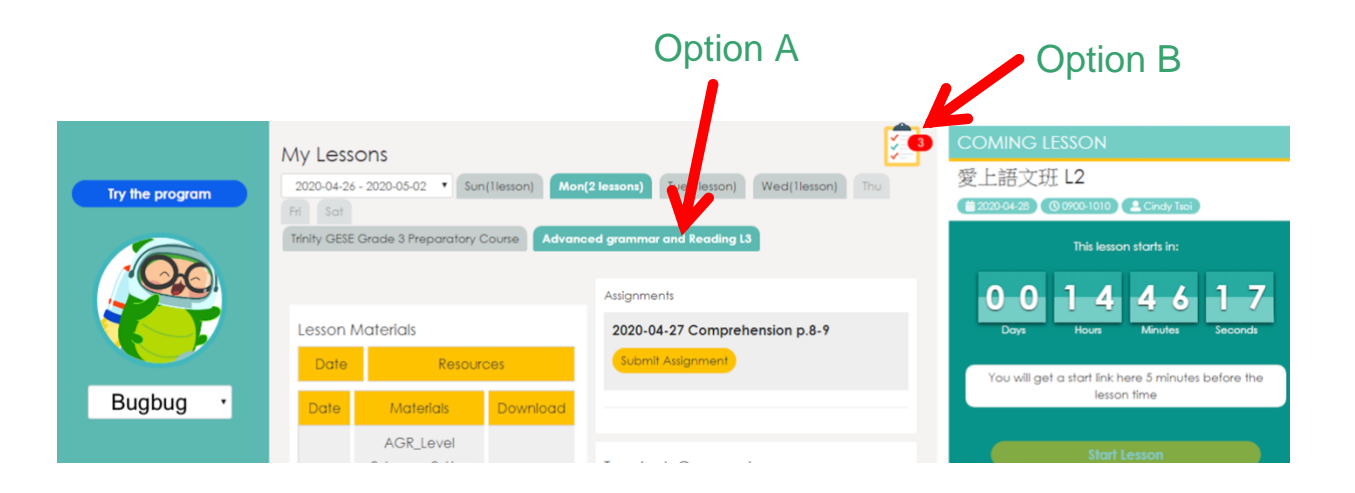

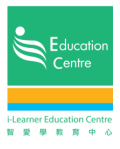

 Click on 'Submit Assignment'. 點擊「Submit Assignment」。

#### Option A

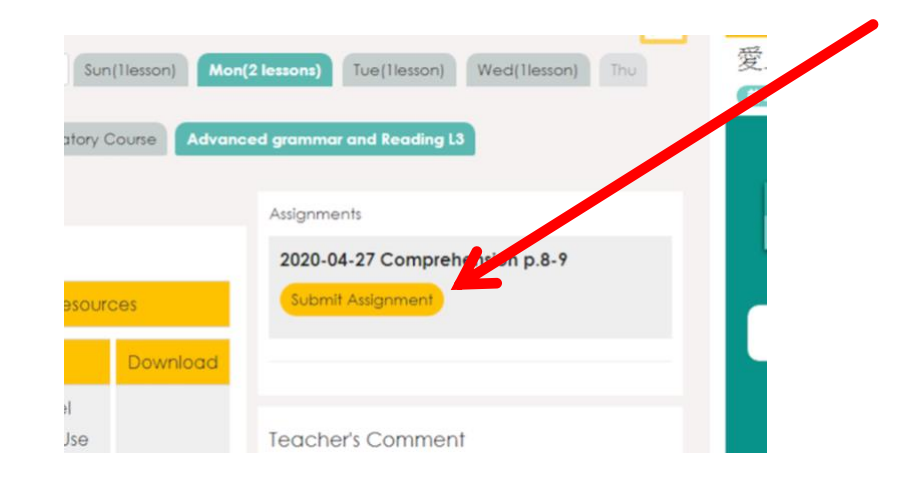

#### OR

### Option B

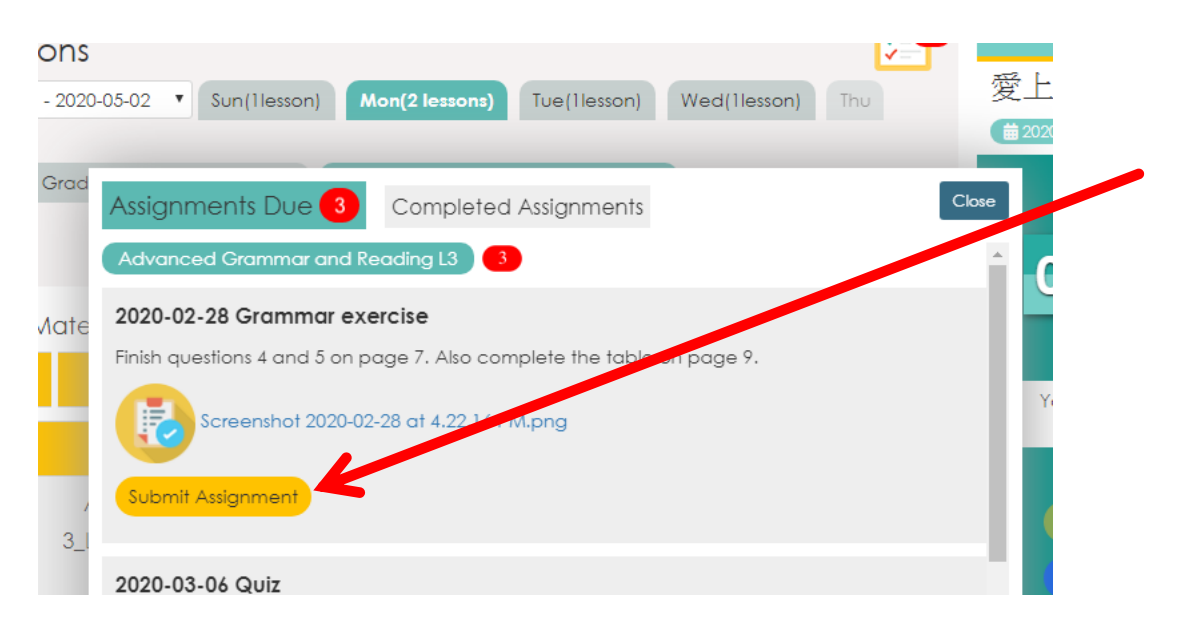

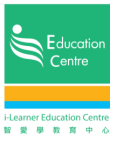

Type in your homework or choose to upload a file.
 把作業內容輸入文字欄,或直接上載文件。

Supported files 支援的文件格式包括:

- Images 圖片 (.jpeg, .png)
- Word documents 文檔 (.doc, .docx)
- Pdf documents (.pdf)

**Tip:** Click '+ Add file' to add multiple files at once. 點擊「+ Add file」即可一次上載多個文件。

| Try the program | My Lessons<br>2020-04-26 - 2020-05-02<br>Frt Sat                           | Submit assignment                                                                                                    | COMING LESSON<br>发上語文班 L2<br>@ 20204-28) @1990-1010 全 Cricty Texi                                                                                                    |
|-----------------|----------------------------------------------------------------------------|----------------------------------------------------------------------------------------------------|----------------------------------------------------------------------------------------------------|
|                 | Trinity GESE Grade 3 Prepa                                                 | B         I         S         I         I | This lesson starts in:                                                                                                    |
| Bugbug •        | Date Materia                                                               | Resour                                                                                                    | You will get a start link here 5 before the                                                                                                    |
| Logout          | AGR_Ler<br>2020- 3_Lesson 9<br>04-27 of<br>Punctuatu<br>Marks.p            | vel<br>_Use<br>df Uplood file:<br>現得確認。如此的 增度                                                                                                    | Start Lesson                                                                                                    |
| less Charat     | Week Materi                                                                | als (+ Ada file                                                                                                    | ( ) April 2020                                                                                                    |
|                 | Austen AGR_Le<br>Week 3_Lesson<br>9 of<br>2020- Punctuatu<br>04-27 Marks.ş | Vel<br>9_UseSubmit<br>vation<br>odd                                                                                                    | Mon         Tue         Wed         Thu         Fri         Sat         Su           30         31         1         2         3         4           1400         11.00         11.40         11.40         1010           1400         10.00         14.60         10.00         1000           1400         10.00         4.4000         50.60         10.10                                                                                                    |
| i ii ä          | Austen AGR_Le<br>Week 3_Less<br>10 10_Integr<br>2020- cf Toroco            | on La Save                                                                                                    | Course         Solution         Solution         < |

5. Click 'Submit' once you have finished typing in your homework or uploaded a file. 輸入文字或上載文件後, 點擊「Submit」。

| baram   | My Lesso<br>2020-04-26 | ons<br>2020-05-02 • Su            | Submit assignment                                                        | COMING LESSON<br>愛上語文班 L2                    |
|---------|------------------------|-----------------------------------|--------------------------------------------------------------------------|----------------------------------------------|
|         | Fri Sat                |                                   | $\times \odot \oplus   \neq \Rightarrow   \Rightarrow   \equiv \equiv  $ | 2020-04-28 (© 0900-1010)                     |
|         | Trinity GESE (         | Grade 3 Preparatory               | B I S   I <sub>x</sub>   ≔ ≔   ⊕ ⊕ ⊨ ≞ ≡ ≡                               | This let                                     |
|         |                        |                                   | Format • Font • Size • Line Hei •                                        |                                              |
|         |                        | _                                 | <u>A</u> - <b>D</b> - ?                                                  | 0012                                         |
| -       | Lesson N               | laterials                         |                                                                          | Days Hour                                    |
|         | Date                   | Resour                            |                                                                          | You will get used in                         |
| g ·     | Date                   | Materials                         |                                                                          | les                                          |
|         | 2020-                  | AGR_Level<br>3_Lesson 9_Use<br>of |                                                                          | Ste<br>Try th                                |
| ut      | 04-27                  | Punctuatuation                    | or .                                                                     |                                              |
| ×.      |                        | Marks.pdf                         | Upload file:<br>要握權案 未误播任何權案                                             | LESSON SCHEDUL                               |
|         | Week                   | Materials                         | + Add file                                                               | () April                                     |
|         | Austen                 | AGR_Level                         |                                                                          | Mon Tue Wed                                  |
|         | Week                   | 3_Lesson 9_Use                    | Submit Cancel                                                            | 30 31 1                                      |
|         | 9                      | of                                |                                                                          | 1400- 10-20- 14-40-                          |
| <u></u> | 2020-                  | Punctuatuation                    |                                                                          | 15:10 11:30 17:50<br>Tripity Booster Advance |

6. Finished! Well done! Your teacher will mark your work and provide feedback. 老師便能收到你的作業,並給予反饋!

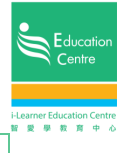

## Receiving Feedback and Submitting Corrections 查看反饋和繳交改正

View your teacher's comments and feedback on your work! 查看老師對你所繳交的功課的反饋!

1. Click on the Assignment Centre button on the top right corner. 點選右上角的「Assignment Centre」按鈕。

| Try the program | My Lessons<br>2020-04-26 - 2020-05-02  Sun(Hesson) Man(2 lessons) Tue(Hesson) Wed(Hesson<br>Fri Sat<br>Trinity GESE Grade 3 Preparatory Course<br>Advanced grammar and Reading L3 | COMING LESSON     愛上語文班 L2     建20000428 @0000-000 全 Credy Inco                                                                                                    |
|-----------------|----------------------------------------------------------------------------------------------------|----------------------------------------------------------------------------------------------------|
| Puebus a        | Assignments Lesson Materials Date Resources                                                                                                    | This lesson storts in:<br>0 0 1 4 4 6 1 7<br>Doys Hours Minutes<br>You will get a stort link here 3 minutes before the<br>lesson time                                                                                                    |
| Logout          | Date     Materials     Download       AGR_Level     3_Lesson 9_Use     Teacher's Comment       04-27     of     2020-01       OH-27     Punctuatuation     Marks.pdf              | Start Lesson Constrained Try the program LESSON SCHEDULE                                                                                                    |
| Sticker Chart   | Week     Materials     Download       Austen     AGR_Level       Week     3_Lesson 9_Use       9     of       2020-     Punctuatuation       01472     Horizon off                | Mon         Wed         Thu         Fri         Sat         Sun           30         31         1         2         3         4         5           14:00         10/20-<br>11/20         15/40-<br>10/20-<br>11/20         11/40-<br>10/20-<br>10/20         11/40-<br>10/20-<br>10/20         09/20-<br>10/20 |

2. Click on 'Completed Assignments' to view feedback from your teacher. 點擊「Completed Assignments」, 查看老師的反饋。

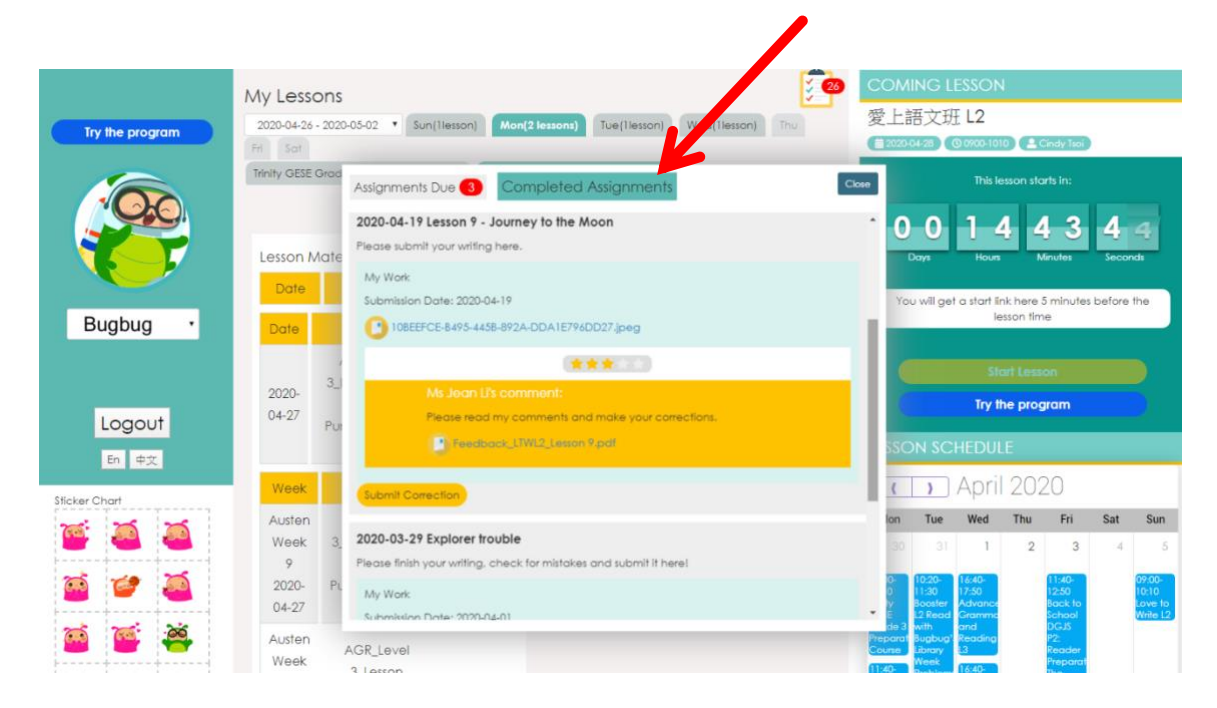

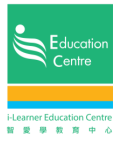

3. Read your teacher's comments and click on the file to view your marked work (where available).

細讀老師的意見,如果之前上載過文件,可以再點擊文件,查看作業是否已被批改過。

| -26 - | 2020 | -05-02 • Sun(1lesson) Mon(2 lessons) Tue(1lesson) Wed(1lesson) Thu | <i>愛</i> 上語          |
|-------|------|--------------------------------------------------------------------|----------------------|
| 1     |      |                                                                    | ( <b>m</b> 2020-04-: |
| SE (  | Grad | Assignments Due 3 Completed Assignments                            | se                   |
|       |      | 2020-04-19 Lesson 9 - Journey to the Moon                          | ^ <b>O</b>           |
| -     | late | Please submit your writing here.                                   |                      |
| 1 //  | luie | My Work                                                            | Day                  |
| e     |      | Submission Date: 2020-04-19                                        | You v                |
|       |      | 108EEFCE-8495-4458-892A-DDA1E796DD27.jpeg                          | 100                  |
|       | ,    | ***                                                                |                      |
| 0     | 3_1  | Ms Jean Li's comment:                                              |                      |
| 5     | Pur  | Please read my comments and make your corrections.                 |                      |
|       | 1 01 | Peedback_LTWL2_Lesson 9.pdf                                        | sson                 |
| k     |      | Submit Correction                                                  | (                    |
| ən    |      |                                                                    | lon                  |
| k     | 3_   | 2020-03-29 Explorer trouble                                        | 30                   |
|       |      | Please finish your writing, check for mistakes and submit it here! |                      |
| )-    | PL   | Mv Work                                                            | 0- 10<br>0 11        |

4. Complete your corrections, scan and reupload your work by clicking on 'Submit Correction'.

完成改正及掃描(如適用)後,點擊「Submit Correction」,再次上載改正後的作業。

| 2020-05-02 V Sun(1lesson) Mon(2 lessons) Tue(1lesson) Wed(1lesson) T                                 | hu 冬山口<br>(首2020-04                      |
|----------------------------------------------------------------------------------------------------|------------------------------------------|
| Assignments Due 3 Completed Assignments                                                              | Close                                    |
| 2020-04-19 Lesson 9 - Journey to the Moon                                                            | <u>^</u> 0                               |
| Please submit your writing here.                                                                     | Do                                       |
| My Work<br>Submission Date: 2020-04-19                                                               | You                                      |
| 108EEFCE-B495-4458-892A-DDA1E796DD27.jpeg                                                            |                                          |
| *                                                                                                    |                                          |
| 3_1 Ms Jean Li's comment:                                                                            |                                          |
| Put Please read my comments and make your corrections. Feedback_UTWL2_Lesson 9.pdf Submit Correction | SSON                                     |
| 3 2020-03-29 Explorer trouble                                                                        | lon                                      |
| Please finish your writing, check for mistakes and submit it here!                                   | 00                                       |
| PL<br>My Work<br>Submission Date: 2020-04-01                                                         | 10 1<br>0 1<br>17 B<br>E<br>12<br>de 3 w |
|                                                                                                    | Preparat B                               |

5. Well done! Now wait for your final feedback from your teacher! 完成! 現在只需等待老師的最終反饋即可!